## **Opsig egen stilling**

Denne vejledning beskriver, hvordan det er muligt at registrere sin opsigelse i Statens HR.

Denne vejledning indeholder følgende afsnit:

A. Afsend opsigelse

## A. Afsend opsigelse

- 1. Navigér til Hjemmeside
- 2. Klik på Mig
- 3. Klik på Vis flere

| ≡ STATENS HR |                |                                        |        |            | F 🧐          | <u>00</u> ~    |         |  |
|--------------|----------------|----------------------------------------|--------|------------|--------------|----------------|---------|--|
|              | Goo            | d eftermidda                           | g, OES | HR 4 OI    | ES HR 4      |                |         |  |
|              | Mig            | Min arbejdsstyrke                      | HR Sag | Rapporter  | Værktøjer    | Øvrige moduler | Ar 🔉    |  |
|              | HURTIGE H.     | ANDLINGER                              | APPS   |            |              |                |         |  |
|              |                | Personlige detaljer<br>Dokumentrecords |        |            |              |                |         |  |
|              |                | Kontaktoplysninger                     |        | Adressebog | Timøj fravær | oplysninge     | e<br>er |  |
|              | <b>₽</b> ĵĵ1 F | Familie og kontakter i nødstilfæld     | e      | <u> </u>   |              |                |         |  |
|              | ÷.             | vlit organisationsdiagram              |        | I          |              |                |         |  |
| [            | Vis flere      | ]                                      |        |            |              |                |         |  |
|              | Ting           | at afslutte                            |        |            |              |                |         |  |

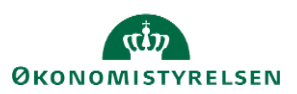

Vejledning til Statens HR Emne: HR-processer - Fratrædelse ID: 6.e.2

## 3. Klik på **Opsig egen stilling**

| ≡ STATENS HR |                          |                             |                          |                                              | KM ~ |
|--------------|--------------------------|-----------------------------|--------------------------|----------------------------------------------|------|
|              | Velkommen,               |                             |                          |                                              |      |
|              | Mig Mit team Min arbeje  |                             | yring Rapporter Værktøje |                                              |      |
|              |                          |                             |                          |                                              |      |
|              | Personlige info          |                             | Contaktonioner           | 🔊 - Eardie on koetaiter i nastelfielde       |      |
|              | Mit organisationsdiagram | Mine offentlige oplysninger | 1 Ændr foto              | د به معند معند معند معند معند معند معند معند |      |
|              | Ansættelse               |                             |                          |                                              |      |
|              | Masættelsesoplysninger   | 💱 Opsig egen stilling       |                          |                                              |      |
|              | Fravær                   |                             |                          |                                              |      |
|              | Tilfaj fravær            | Fraværssaldo                | Eksisterende fravær      |                                              |      |
|              |                          |                             |                          |                                              |      |
|              | Ting at afslutte         |                             |                          |                                              |      |

4. Sektion – Hvornår og hvorfor

Vælg fratrædelsesdato (=den sidste dag du er knyttet til arbejdspladsen, f.eks. 31-12-2022) i feltet Hvornår er fratrædelsesdatoen? Og vælg en årsag til din fratædelse i feltet Hvordan afsender du opsigelsen?

| = STATENS HR<br>Afsend opsigelse<br>Line Jensen |                                                                                                    | fn ☆ ♥ ▷ U ~<br>Afgend <u>A</u> rnuller |
|-------------------------------------------------|----------------------------------------------------------------------------------------------------|-----------------------------------------|
|                                                 | Hvornår og hvorfor  Hvornår er underretningsdatom for opsigelse? Anden beskæftigelse, tjsfihed intrædelesdatom? j1:12:2022 |                                         |
|                                                 | Foguet                                                                                                    |                                         |
|                                                 | (2) Kommentarer og vedhæftninger                                                                                           |                                         |

## 5. Klik på Fortsæt

| ≡ STATENS HR     |                                               |                                  | $\bigcirc \land \land \land \land \bigcirc \lor \lor \lor \lor \lor$ |
|------------------|-----------------------------------------------|----------------------------------|----------------------------------------------------------------------|
| Afsend opsigelse |                                               |                                  | Afgend <u>Annuller</u>                                               |
|                  |                                               |                                  |                                                                      |
|                  | 1 Hvornår og hvorfor                          |                                  |                                                                      |
|                  | Hvornår er underretningsdatoen for opsigelse? | "Hvordan afsender du opsigelsen? |                                                                      |
|                  | 09-02-2021                                    | Anden beskæftigelse, tj.frihed 🗸 |                                                                      |
|                  | 31-12-2022                                    | 5a                               |                                                                      |
|                  |                                               | Fortset                          |                                                                      |
|                  | ② Kommentarer og vedhæftninger                |                                  |                                                                      |
|                  |                                               |                                  |                                                                      |

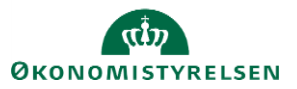

 Sektion – Kommentarer og vedhæftninger Skriv kommentarer i feltet Kommentarer eller vedhæft en fil i feltet Vedhæftede filer, hvis det er relevant.

| ≡ STATENS HR                    |                                                               |             | © ☆ ₽ ▷ _U~     |
|---------------------------------|---------------------------------------------------------------|-------------|-----------------|
| Afsend opsigelse<br>Line Jensen |                                                               |             | Afgend Annuller |
|                                 | ① Hvornår og hvorfor                                          | Rediger     |                 |
|                                 | Kommentarer og vedhæftninger                                  |             |                 |
|                                 | Kommentarer                                                   | Kommentarer |                 |
|                                 | Vedhæftede fåer                                               |             |                 |
|                                 | Track filer horti, eller kilk for at tillege en vedhadtning 🐱 |             |                 |
|                                 |                                                               |             |                 |
|                                 |                                                               |             |                 |

7. Klik **Afsend** for at afsende opsigelsen. Oplysningerne sendes til HR-afdelingen, som skal godkende oplysningerne, inden fratrædelsesoplysningerne fremgår i Statens HR.

| ≡ STATENS HR                    |                                                                 | a & P D 🔍~ |
|---------------------------------|-----------------------------------------------------------------|------------|
| Afsend opsigelse<br>Line Jensen |                                                                 | Afgend     |
|                                 |                                                                 |            |
|                                 | 1 Hvornår og hvorfor                                            |            |
|                                 |                                                                 |            |
|                                 | Ø Kommentarer og vedhæftninger                                  |            |
|                                 |                                                                 |            |
|                                 | Kommentarer                                                     |            |
|                                 |                                                                 |            |
|                                 |                                                                 |            |
|                                 | Vedhæftede filer                                                |            |
|                                 |                                                                 |            |
|                                 | Treak filer hertil, eller klik for at tilfeje en vedhea/tning 🐱 |            |
|                                 |                                                                 |            |
|                                 |                                                                 |            |
|                                 |                                                                 |            |
|                                 |                                                                 |            |

8. Herefter lukkes billedet automatisk og du føres du tilbage til hjemmesiden.

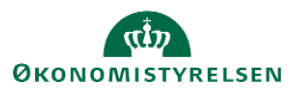